# お知らせを確認する

新しいお知らせを受信した場合、本機のホーム画面のタッチメニューにお知らせの件数が表示されます。モバイル機器のWEB UIで操作中は、「お知ら せ」メニューからお知らせを確認できます。

#### お知らせを確認する

### 1

WEB UIのホーム画面で お知らせ

| A102ZT             |           |                  |  |
|--------------------|-----------|------------------|--|
| 日本語                |           | <u> 1グイン PC版</u> |  |
| 接続                 |           |                  |  |
| SoftBank           | 5G 🌐 💳    | Ú.               |  |
| ネットワークモード:         | 標準モード     |                  |  |
| 接続時間:              | 00:43:25  |                  |  |
| データ通信量:            | 60.43MB   |                  |  |
| 接線                 | 抗済        |                  |  |
| 通信量                |           |                  |  |
| ř.                 |           |                  |  |
| ■<br>7GB中 残り6.94GB |           |                  |  |
| 標準モード: 60.43MB     |           |                  |  |
| 前回リセット日:           | 1111      |                  |  |
| 合 ☆<br>ホーム 設定      | メンジン お知らせ | ■<br>端末情報        |  |

🏁 ログイン画面が表示されます。

・ログインしている場合は、手順 3 に進みます。

ログインパスワードを入力 ラ ログイン

| A102ZT                |    |    |  |
|-----------------------|----|----|--|
| <u> ホーム</u>           |    |    |  |
| パスワードを入力              |    |    |  |
| лд9-к<br>             |    | 44 |  |
| <u>ط</u> م            | イン |    |  |
| <u>お客さまサポート・取扱説明書</u> |    |    |  |
|                       |    |    |  |
|                       |    |    |  |
|                       |    |    |  |
|                       |    |    |  |
|                       |    |    |  |
|                       |    |    |  |
|                       |    | -  |  |

🏁 お知らせの一覧が表示されます。

確認するお知らせを選択

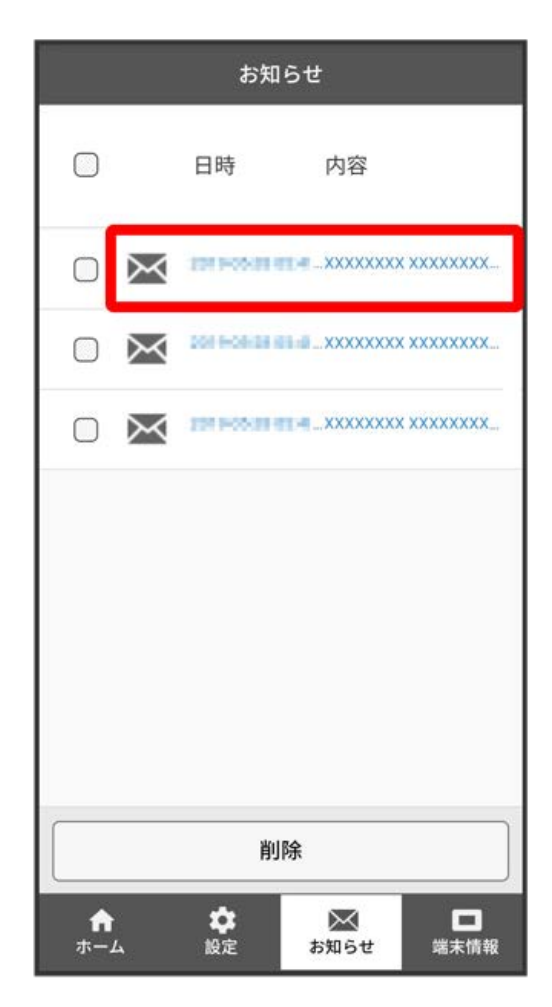

🏁 お知らせが表示されます。

お知らせを選択して削除する

#### 1

WEB UIのホーム画面で お知らせ

| A102ZT         |             |                 |  |
|----------------|-------------|-----------------|--|
| 日本語 🔽          |             | <u>ログイン PC版</u> |  |
| 接続             |             |                 |  |
| SoftBank       | < 5G 🌐 📒    |                 |  |
| ネットワークモード:     | 標準モー        | ۲               |  |
| 接続時間:          | 00:43:25    |                 |  |
| データ通信量:        | 60.43MB     |                 |  |
| 接紙             | 売済          |                 |  |
| 通信量            |             | _               |  |
| 通信里            |             |                 |  |
|                |             |                 |  |
| 7GB中 残り6.94GB  |             |                 |  |
| 標準モード: 60.43ME | 3           |                 |  |
| 前回リセット日:       | 1111        |                 |  |
| ↑<br>ホーム 設定    | メンジャング お知らせ | ■<br>端末情報       |  |

🏁 ログイン画面が表示されます。

・ログインしている場合は、手順 3 に進みます。

ログインパスワードを入力 ラ ログイン

| A102ZT                |    |    |  |
|-----------------------|----|----|--|
| <u> </u>              |    |    |  |
| パスワードを入力<br>パスワード     |    |    |  |
|                       |    | 54 |  |
| <b>ロ</b> グ            | イン |    |  |
| <u>お客さまサポート・取扱説明書</u> |    |    |  |
|                       |    |    |  |
|                       |    |    |  |
|                       |    |    |  |
|                       |    |    |  |
|                       |    |    |  |
|                       |    |    |  |
| <b>n</b> 🌣            | ×  |    |  |

🏁 お知らせの一覧が表示されます。

削除するお知らせにチェックを付ける

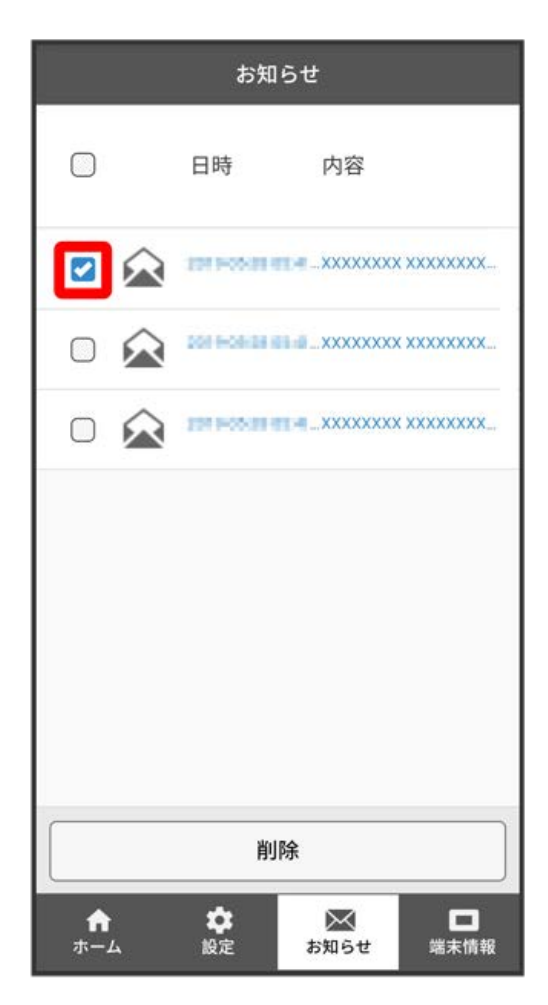

・画面上部の 🗌 にチェックを付けると、全件を選択できます。

### 4

〔削除〕

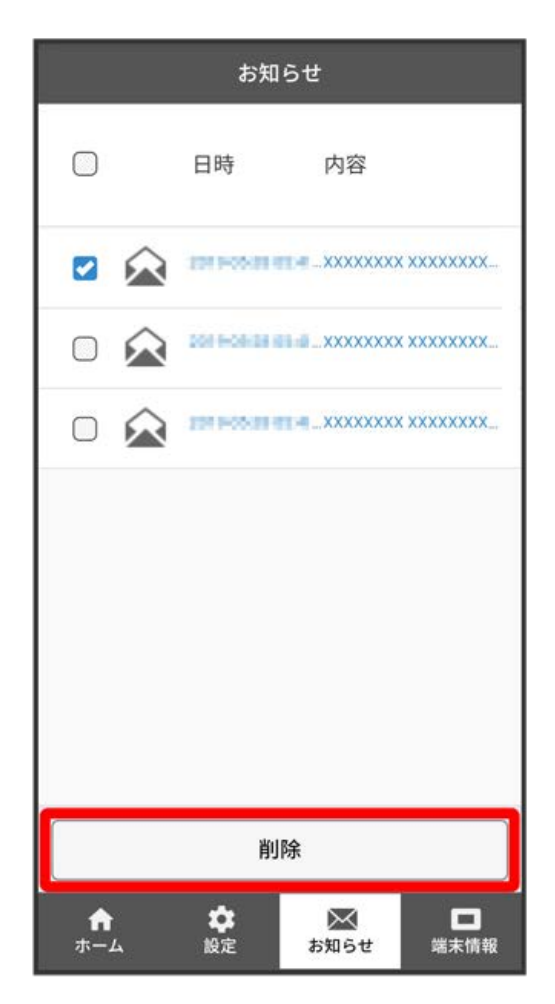

## 5

[はい]

| お知らせ            |                        |                   |           |  |
|-----------------|------------------------|-------------------|-----------|--|
| 0               | 日時                     | 内容                |           |  |
|                 | -                      | 11-4 - XXXXXXXX > | XXXXXXX   |  |
|                 |                        |                   | XXXXXXXX  |  |
| 選択した            | 確認<br>選択したお知らせを削除しますか? |                   |           |  |
| <b>v</b>        | いえ                     | はい                |           |  |
| 削除              |                        |                   |           |  |
| <b>♠</b><br>ホーム | <b>\$</b><br>設定        | がお知らせ             | ロ<br>端末情報 |  |

# 6

OK

🏁 選択したお知らせが削除されます。